Ms Excel – Ms Excel जिसका पूरा नाम Microsoft Excel है, जिसे केवल एक्सेल के नाम से भी जाना जाता है, यह Microsoft Corporation के द्वारा विकसित किया गया हैं. एक Spreadsheet Program है जो Data को Tabulation Format में रखने की सुविधा प्रदान करती हैं.यह Ms office Suite के अंतर्गत आने वाला एप्लिकेशन हैं.

#### Ms Excel 2007 Version

Ms Excel Ms Office का एक ऐसा सॉफ्टवेयर हैं,जिसके वर्कशीट पर Data Entry का कार्य कर सकते हैं, तथा किसी भी प्रकार के Data को Row और Column में व्यस्थित कर सही प्रकार से रखा और संभाला जा सकता हैं, इसका प्रयोग अनेक कार्यो के लिए किया जाता हैं। <u>जैसे :-</u> Calculate के लिए,Budget बनाने के लिए,कर्मचारियों की वेतन संबन्धित जानकारी के लिए | KHETASARA

Excel में प्रत्येक फ़ाइल को वर्कबुक कहते है,एक वर्कबुक में पहले से तीन Worksheet होती है ।

### Worksheet (वर्कशीट)

एक्सेल में जिस भाग पर कार्य किया जाता है, उसे Worksheet कहा जाता है, यह वर्कशीट बहुत से सेलों का एक समूह होता है | इसे Spreadsheet भी कहते हैं |

### Column (कॉलम)

Worksheet में जो Vertical भाग जो ऊपर से नीचे की तरफ होता हैं Column कहलाता है. Column <mark>को</mark> Latter पहुंचाया जाता हैं।

जैसे : - A.B.C.D

Column Number

16384

**KHETASARAI** 

# Row (रो) STITUTE OF COMPUTER EDUCATIO

Worksheet में जो भाग बाएँ से दाएँ तरफ बना होता हैं । उसे Row को नंबर से पहचाना जाता हैं ।

**Row Number** 

1048576

## Cell (सेल)

Worksheet को Row और Column में बाटने पर जो छोटे-छोटे कोष्ठक या Box बने होते हैं,

उसे Cell कहते हैं | Cell को Column और Row के जोड़े से पहचाना जाता है |

**जैसे :** – A1,A2,B1,B2.....आदि सेल Address Name बॉक्स में दिखाई देता हैं

Cell Number

17179869184

### **Cell Range**

एक या अनेक सेलों के आयताकार समूह को सेल रेंज कहते है, सबसे छोटी रेंज एक सेल की होती हैं, जबकि सबसे बड़ी रेंज सम्पूर्ण वर्कबुक होती हैं !

### **Sheet** Tab

Excel में Worksheet के नीचे दिये गये Tab जो वर्कबुक में अलग – अलग शीटों का बोध कराते हैं, Sheet Tab कहलाते है !

जैसे :- Sheet 1,Sheet 2,Sheet 3......

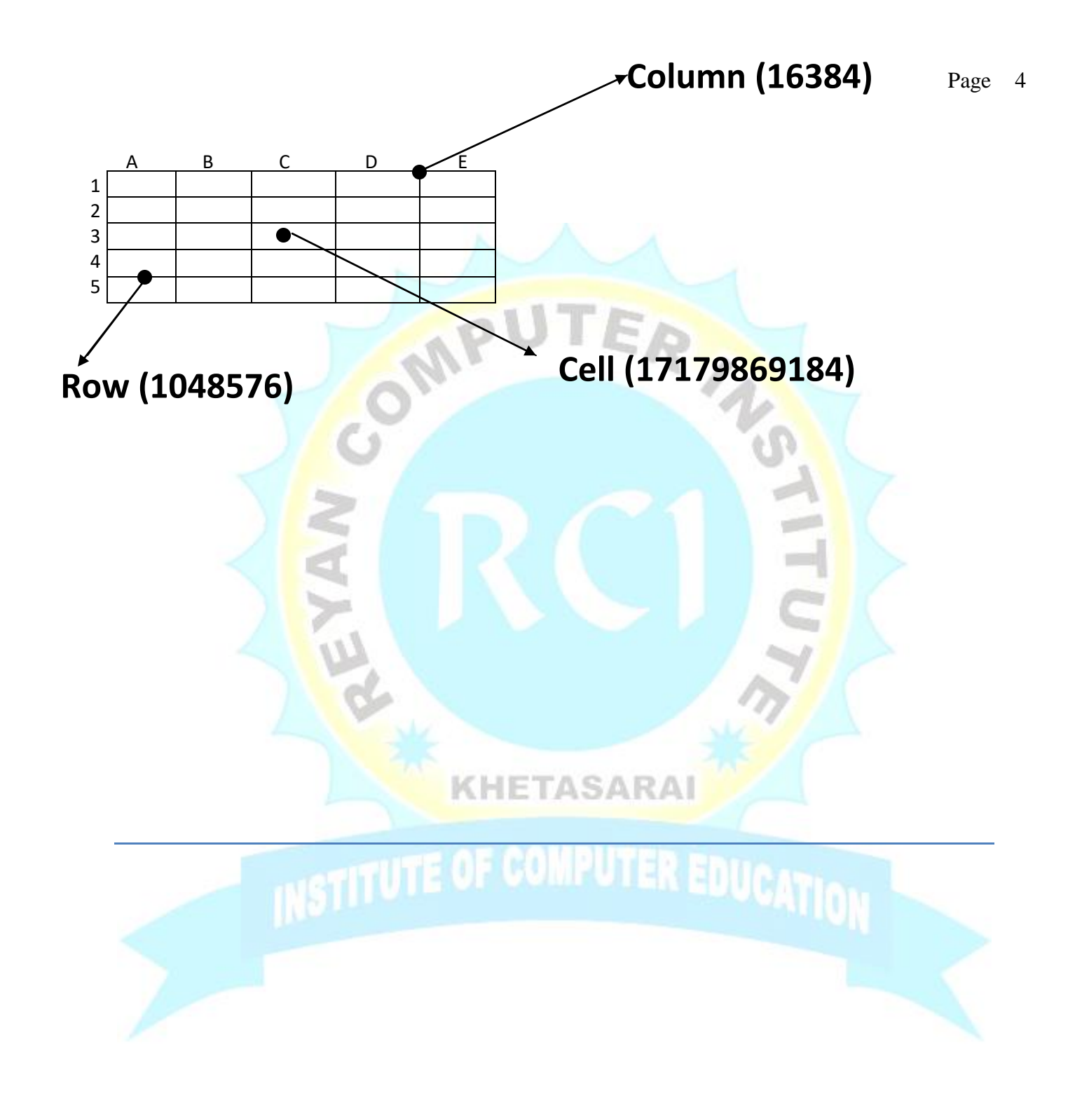

#### (1) Salary Details ( वेतन विवरण )

| Sr. N | No Name | Salary | Present | Absent | Net Salary |  |
|-------|---------|--------|---------|--------|------------|--|
| 1     | Reyan   | 50000  | 28      | 2      | 46666.67   |  |

### <u>Formula</u>

<u>Net Salary</u> =Salary\*Present/30

(2)Employee Salary Details ( कर्मचारी वेतन विवरण )

|                 | The Trans                               |              |          |        |                      |            |  |  |  |  |  |  |
|-----------------|-----------------------------------------|--------------|----------|--------|----------------------|------------|--|--|--|--|--|--|
| Sr.No.          | Employee Name                           | Basic Salary | T.A      | D.A.   | H. <mark>R.</mark> A | Net Salary |  |  |  |  |  |  |
| 1               | Reyan                                   | 40000        | 1600     | 2400   | 2 <mark>8</mark> 00  | 46800      |  |  |  |  |  |  |
|                 | Formula                                 |              |          |        |                      |            |  |  |  |  |  |  |
|                 | KHETASARAI                              |              |          |        |                      |            |  |  |  |  |  |  |
|                 | <b>I.</b> A                             | =Basic Sal   | ary*4    | /0     |                      |            |  |  |  |  |  |  |
|                 | D.A =Basic Salary*6%                    |              |          |        |                      |            |  |  |  |  |  |  |
|                 | H.R.A                                   | =Basic Sal   | ary*7    | %      |                      |            |  |  |  |  |  |  |
|                 | Net Salary                              | v =Basic Sal | lary+T   | .A+D   | A.H.R.A              |            |  |  |  |  |  |  |
| $\Gamma$ .A – 7 | <b>Fravelling</b> Allo                  | wance (यात्र | ा भत्ता) |        |                      |            |  |  |  |  |  |  |
| <b>D.</b> A – 1 | D.A – Dearness Allowance (महंगाई भत्ता) |              |          |        |                      |            |  |  |  |  |  |  |
| H.R.A           | – House Rent                            | Allowance    | (मका-    | न किरा | या भत्ता)            |            |  |  |  |  |  |  |
|                 |                                         |              |          |        |                      |            |  |  |  |  |  |  |

Page 5

Page 6

## (3)Stock item (शेयर मद )

| Sr.No. | . Customer Name | Product Name | Rate | GST | Rate With | GST | Quantity | Total |  |
|--------|-----------------|--------------|------|-----|-----------|-----|----------|-------|--|
| 1      | Reyan           | Mouse        | 500  | 25  | 525       |     | 15       | 7875  |  |

FormulaGST=Rate\*5%Rate With GST =Rate + GSTQuantity=15Total= Rate With GST\*QuantityGST ( Goods And Services Tax) वस्तु एवं सेवा करGST की दरे- 0%, 5%, 12%, 18%, 28%

**KHETASARAI** 

### Loan Amount (उधार की राशि)

ONF

| Sr.No. | Name  | Bank Name | Loan Amount | 1 <sup>st</sup> Installment | 2 <sup>nd</sup> Inst | 3 <sup>rd</sup> Inst | 4 <sup>th</sup> Inst | Remaining Amount |
|--------|-------|-----------|-------------|-----------------------------|----------------------|----------------------|----------------------|------------------|
| 1      | Reyan | SBI       | 50000       | 20000                       | 10000                | 10000                | 1000                 | 0                |

#### <u>Formula –</u>

Total Amount =Loan Amount-1Installment-2Inst-3Inst-4Inst

### (5)Age Calculation (आयु की गणना)

| Sr.No. | Name  | DOB         | Current Date | Year | Month | Day |
|--------|-------|-------------|--------------|------|-------|-----|
| 1      | Reyan | 21-Sep-1994 | 6-Nov-2023   | 29   | 1     | 16  |

#### <u>Formula –</u> Vegr – Detedif(DOR Current Dete

Year =Datedif(DOB,Current Date,"Y") Month = Datedif(DOB,Current Date,"YM") Day = Datedif(DOB,Current Date,"MD")

### (6)Run Rate

| Sr.No. | Player Name | Run | Over | Run Rate |
|--------|-------------|-----|------|----------|
| 1      | Ms Dhoni    | 50  | 5    | 10       |

#### <u>Formula –</u>

#### Run Rate\_=Run/Over

#### (7)EMI ( Every Month Installment) प्रत्येक महीने की किस्त

| Sr.No. | Name  | Vehicles | Price  | Downpayment | Year | Interest | EMI                    |
|--------|-------|----------|--------|-------------|------|----------|------------------------|
| 1      | Reyan | Car      | 500000 | 300000      | 1    | 5%       | 1 <mark>71</mark> 2150 |

#### Formula – KHETASARAI

**EMI**=PMT(Interest/12,Year\*12,Price-Downpayment)

PMT – Per Month Total ( कुल प्रतिमाह )

### **Use Of IPMT And PPMT**

| Month | Interest | Installment | Total |
|-------|----------|-------------|-------|
| 1     |          | Mry.        | ER,   |
| 2     |          | 210         |       |

#### <u>Formula –</u>

**Interest=IPMT**(InterestF4/12,Month,YearF4\*12,PriceF4-DownpaymentF4)

**Intallment=PPMT**(InterestF4/12,Month,YearF4\*12,PriceF4-DownpaymentF4)

**IPMT – Interest Per Month Total** 

**PPMT – Principal Per Month Total** 

Page 10

### (8)Lookup ( To Search ) खोज करना

| Sr.No. | Name  | Salary | City            |
|--------|-------|--------|-----------------|
| 1      | Reyan | 50000  | Pratapgarh      |
| 2      | Amit  | 40000  | <b>J</b> aunpur |
| 3      | Ajay  | 60000  | <b>Azamgarh</b> |

Note -डेटा को सेलेक्ट करके Short Filter A To Z करते है !

#### <u>Formula –</u>

**Salary** =Lookup(Name,Select Data, Salect All Salary)

**City** = Lookup(Name,Select Data, Salect All City)

#### (9)Vlookup (Vertical Lookup) लंबरूप से

| _      |       |                                                                                                    |        |            |
|--------|-------|----------------------------------------------------------------------------------------------------|--------|------------|
|        | 1     | 2                                                                                                    | 3      | 4          |
| Sr.No. | Name  | Post                                                                                                    | Salary | City       |
| 1      | Reyan | Doctor                                                                                                    | 50000  | Pratapgarh |
| 2      | Amit  | Engineer                                                                                                    | 40000  | Jaunpur    |
|        |       | and the second second se |        |            |

#### <u>Formula –</u>

**Post =Vlookup(Name,Salect Data, Column No. , O)** 

Salary = Vlookup(Name,Salect Data, Column No., O)

**City** = Vlookup(Name,Salect Data, Column No., O)

#### (10)Hlookup (Horizontal Lookup) क्षैतिज रूप से Page 11

| Name  | Jan | Feb | Mar | Apr | May | Jun | Jul | Aug | <b>Sep</b> | Oct | Nov | Dec |
|-------|-----|-----|-----|-----|-----|-----|-----|-----|------------|-----|-----|-----|
| Reyan | 50  | 60  | 40  | 35  | 70  | 85  | 90  | 95  | 75         | 55  | 45  | 80  |
| Amit  | 60  | 70  | 80  | 80  | 90  | 80  | 95  | 90  | 80         | 60  | 90  | 90  |

#### Note – अगर Row No. से डाटा एंट्री करेंगे तो -

=Hlookup(Month Name,Select Data,Row No.0)

Note – यदि Row No.से डाटा एंट्री न हो तो –

= Hloolup(Month Name,Select Data,RowNo.-Entry Row No.

### (11) Payroll (भुगतान रजिस्टर)

|   | Sr.No.    | Name        | Basic S             | Sala <mark>ry</mark> | T.A  | D.A  | H.R.A    | P.F  | Gross Salary | EPF         | LIC   | Total <mark>De</mark> | duction | Net Salary |
|---|-----------|-------------|---------------------|----------------------|------|------|----------|------|--------------|-------------|-------|-----------------------|---------|------------|
|   | 1         | Reyan       | 50000               |                      | 2500 | 1000 | 2500     | 1500 | 57500        | 750         | 375   | 1125                  |         | 56375      |
|   |           | Form        | nula                |                      | Y    | 1    | 1        |      |              |             |       | 7                     |         |            |
|   | Τ.        | <b>A =B</b> | asic S              | Sala                 | ry*  | 5%   | <b>_</b> |      |              |             | 1     | 7                     |         |            |
|   | <b>D.</b> | <b>A.=B</b> | asic S              | Sala                 | ry*  | 2%   | • ←      |      |              |             |       |                       |         |            |
|   | H.R.      | <b>A =B</b> | asic S              | Sala                 | ry*  | 5%   | , ←      | CH   | ETASAI       | RAI         |       |                       |         |            |
|   | PF        | =I          | Basic               | Sala                 | ary  | *3%  | ∕₀ ←     |      |              |             |       |                       |         |            |
| G | ross S    | alary       | 7 <b>=</b>          | Basic                | e Sa | lar  | y+T.     | A+   | DA+H.R.      | <b>A</b> +] | PF 🖣  |                       |         |            |
|   |           | EPF         | = <b>P</b>          | <b>F/2</b>           |      |      |          |      |              |             |       |                       |         |            |
|   |           | LIC         | <b>E</b> = <b>E</b> | PF/2                 | 2 🔶  |      |          |      |              |             |       |                       |         |            |
|   | Tot       | al D        | edu                 | ctio                 | n    | = E  | PF-      | +L   | IC           |             |       |                       |         |            |
|   | Net       | Sal         | ary                 |                      |      | = 6  | Fross    | Sal  | ary –Tota    | l De        | ducti | on                    |         |            |

**PF** – Provident Fund **EPF** – Employee Provident Fund **LIC** – Life Insurance Corporation Of India

### (12) Attendance List ( उपस्थिति सूची )

|   | Sr. | Student | 01  | 02  | 03  | 04  | 05  | 06  | 07  | Present | Absent | Holiday |
|---|-----|---------|-----|-----|-----|-----|-----|-----|-----|---------|--------|---------|
|   | No. | Name    | Mon | Tue | Wed | Thu | Fri | Sat | Sun | Day     | Day    | Day     |
| ĺ | 1   | Reyan   | Н   | A   | A   | Р   | Р   | Α   | Р   | 3       | 3      | 1       |
|   | 2   | Amit    | Н   | Р   | Р   | A   | Α   | Р   | Α   | 3       | 3      | 1       |
|   |     |         |     | 1   | 1   |     |     |     |     | 5 m     |        |         |

Note – (1) Date लिखने <mark>के लिए Format Cell में जाकर DD लिखते है ।</mark> (2) Day का नाम लिखने के लिए Format Cell में जाकर DDD लिखते हैं

Formula –

Present Day =Countif(Select Month,"P") ←

Absent Day =Countif(Select Month,"A") ←

Holiday Day = Countif(Select Month,"H") ←

### (13)MarkSheet (अंकपत्र)

| Sr.No. | Name     | Mark's | Hindi | English | Math | Physics          | Chemistry | Total | Count | Result's | Percentage |
|--------|----------|--------|-------|---------|------|------------------|-----------|-------|-------|----------|------------|
| 1      | Reyan    | 100    | 90    | 80      | 70   | 60               | 75        | 375   | 0     | Pass     | 75         |
|        |          |        |       |         |      |                  |           |       |       |          |            |
| Grade  | Division |        |       |         |      |                  |           |       |       |          |            |
| B1     | Fii      | st     |       |         |      |                  |           | 1     |       |          |            |
|        |          |        |       |         |      | and the American |           |       |       |          |            |

<u>Formula</u> – Total =Hindi+English+Math+Physics+Chemistry

Count=Countif(All Subject Select,"<33")

**Result's =If(Count=0,"Pass",if(Count=1,"Supplementary","Fail"))** 

Parcentage =Total/5

**Grade** =**If**(**Per**>90,"A1",**If**(**Per**>80,"A",

If(Per>70,"B1",If(Per>60,"B",

If(Per>50,"C1",If(Per>40,"C",

If(Per>33,"D","E")))))))

**Division =If(Per>60, "First", If(Per>45, "Second", "Third"))** 

### (14)Student's Overtime

Page 14

| Sr.No. | Student Name | Date      | Time In    | Time Out    | Total Studying Time | Overtime |
|--------|--------------|-----------|------------|-------------|---------------------|----------|
| 1      | Reyan        | 1/10/2023 | 9:00:00 AM | 10:20:30 AM | 1:20:30             | 0:20:30  |

#### <u>Formula</u> –

Total Studying Time =Time Out-Time In

**Overtime** =Total Studying Time - Studying Time

#### Note – (1) Time को AM/PM में करने के लिए Time Option का प्रयोग

#### करते है ।

(2) AM/PM को हटाने के लिए Format Cell में जाकर

H:MM:SS Option का प्रयोग करते हैं।

**KHETASARAI** 

### Formula (सूत्र)

छोटे अक्षर से बड़े अक्षर में करने के लिए -=Upper("reyan") → REYAN बड़े अक्षर से छोटे अक्षर में करने के लिए -=Lower("REYAN") → reyan सिर्फ पहले अक्षर को बडा करने के लिए सम से विषम बनाने के लिए -=Odd(6) ← 7 विषम से सम बनाने के लिए – =Even(7) **↓** 8 (-) संख्या को (+) संख्या में करने के लिए =ABS(-10) ← 10 आज का Date And Time लाने के लिए – =Now() ← 07/10/2023 10:00:00 ARA आज का Time लाने के लिए Shortcut Key – Ctrl+Shift+: 07/10/2023 10:00:00 सिर्फ Date लाने के लिए – =Today() ← 07/10/2023 सिर्फ Date लाने के लिए Shortcut Key -Ctrt+; 07/10/2023 दायें तरफ का शब्द हटाने के लिए – =Left("Reyan Khan",5) ← Reyan

बाएँ तरफ का शब्द हटाने के लिए -=Right("Reyan Khan",4) ← Khan कोई शब्द दोहराने के लिए -=Rept(10,5) - 10 10 10 10 10 संख्या का घातांक बनाने के लिए - $= Power(2,3) \leftarrow 2x2x2 = 8$ ERINS संख्या को गिनने के लिए -=Count(10,20,30,20,15), ↓ 5 संख्या में गुणा करने के करने लिए -=Product(22,2)  $\leftarrow$  44 अक्षर की संख्या जानने के लिए -=Len("Reyan") ← 5 बडी संख्या जानने के लिए =Max(10,20,40,30)  $\leftarrow$  40 छोटी संख्या जानने के लिए  $=Min(10,5,15,20) \leftarrow 5$ गिनती को Roman अंक में बदलने के लिए – =Roman(54) ← LIV संख्या के बीच की संख्य<mark>ा जानने के लिए ASARAI</mark> =Randbetween(33,100) ← 50 संख्याओ का LCM जानने के लिए -=LCM(5,4,6) 60 ← **Reyan\_Computer\_Institute** 

#### Khetasarai Jaunpur

Page 16